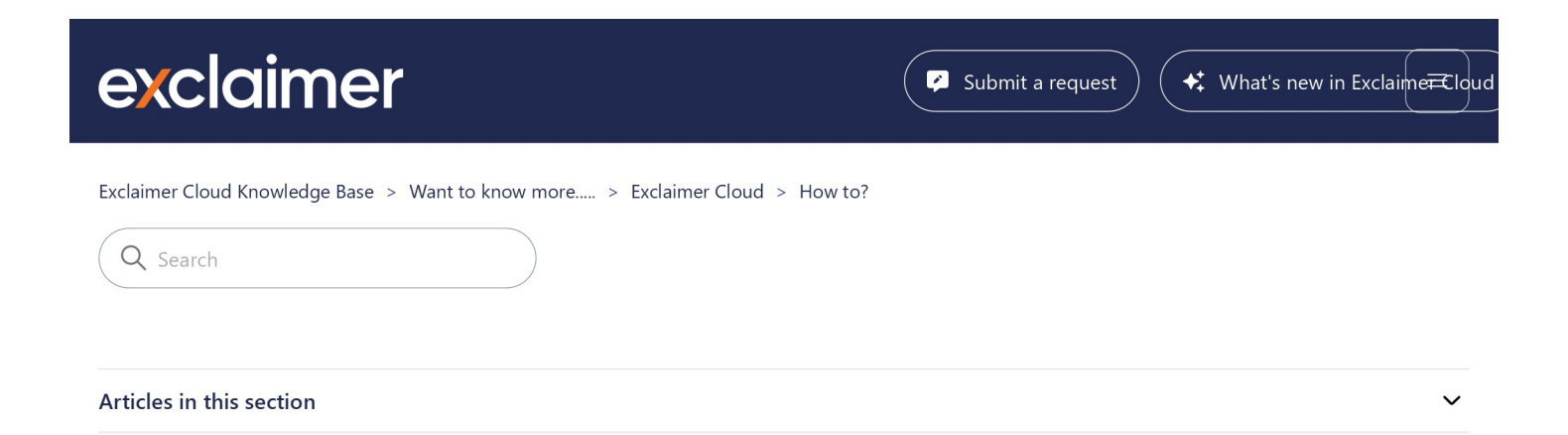

# How to disable the Microsoft Outlook Roaming Signatures feature

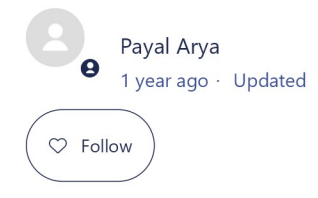

# Scenario

You are using Exclaimer Cloud client-side to create signatures visible to Microsoft Outlook users and want to disable the Outlook roaming signatures feature.

# Resolution

Exclaimer has <u>released an update</u> to the **Exclaimer Cloud Signature Update Agent** that will automatically set the registry key to prevent Microsoft from updating the mailbox, but you can also <u>manually disable</u> this feature or disable it via <u>Group Policy</u>.

### A NOTE:

If you have **Exclaimer Cloud**, then you need to update to the latest version of the <u>Exclaimer Cloud Signature Update Agent</u> for it to automatically disable the Microsoft Outlook roaming signatures feature. If this is not possible, you can also manually disable this feature (see the steps outlined below).

## To manually disable the Outlook roaming signatures feature:

- 1. Launch the RegEdit (Registry Editor).
- 2. Browse to:

HKEY\_CURRENT\_USER\Software\Microsoft\Office\16.0\Outlook\Setup\

Example:

| 🏥 Registr                | y Edit   | or  |        |                                                      |                 |            | – 🗆 X                                           |
|--------------------------|----------|-----|--------|------------------------------------------------------|-----------------|------------|-------------------------------------------------|
| <u>File</u> <u>E</u> dit | View     | / F | avor   | ites <u>H</u> elp                                    |                 |            |                                                 |
| Computer\                | HKEY     | CU  | RREN   | IT_USER\Software\Microsoft\Office\16.0\Outlook\Setup |                 |            |                                                 |
|                          | >        | M   | ISDA   | PP                                                   | Name            | Type       | Data                                            |
|                          | 3        | м   | ISF    |                                                      | abi (D. C. III) | 1990       |                                                 |
|                          | 3        | M   | lultin | nedia                                                | (Default)       | REG_SZ     | (value not set)                                 |
|                          | Narrator |     |        | or                                                   | DeletevBE 100ID | REG_DWORD  |                                                 |
|                          | Notepad  |     |        | be                                                   | First-Kun       | REG_BINARY | eb d/ f9 85 5a b/ 34 45 85 /3 38 02 2c c8 08 9b |
|                          | ~        | 0   | ffice  |                                                      | importsks       | REG_DWORD  | 0x00189aer (1012527)                            |
|                          | ~        | •   | 16.0   |                                                      |                 | REG_DWORD  | 0x0000001(1)                                    |
|                          |          | >   |        | Access                                               | RegisterForms   | REG_DWORD  | 0x00189aer (1012527)                            |
|                          |          | >   |        | Common                                               | SetupOutlookM   | REG_DWORD  |                                                 |
|                          |          | >   | - 1    | ixcel                                                | UpdateProfiles  | REG_DWORD  | 0x00189aef (1612527)                            |
|                          |          | >   | 1      | ync                                                  |                 |            |                                                 |
|                          |          | -   | · _ !  | MAPI                                                 |                 |            |                                                 |
|                          |          | Y   | -      | Dutlook                                              |                 |            |                                                 |
|                          |          |     |        | AddinLoad Times                                      |                 |            |                                                 |
|                          |          |     | 2      | Addins                                               |                 |            |                                                 |
|                          |          |     |        | Appointment                                          |                 |            |                                                 |
|                          |          |     |        | Appointment Request                                  |                 |            |                                                 |
|                          |          |     |        | AutoDiscover                                         |                 |            |                                                 |
|                          |          |     | 1      | Contact                                              |                 |            |                                                 |
|                          |          |     |        | Diagnostics                                          |                 |            |                                                 |
|                          |          |     | \$     | Display Types                                        |                 |            |                                                 |
|                          |          |     | 3      | Logging                                              |                 |            |                                                 |
|                          |          |     | 1      | Message                                              |                 |            |                                                 |
|                          |          |     |        | Office Explorer                                      |                 |            |                                                 |
|                          |          |     | >      | Options                                              |                 |            |                                                 |
|                          |          |     | 5      | Perf                                                 |                 |            |                                                 |
|                          |          |     | -      | Preferences                                          |                 |            |                                                 |
|                          |          |     | >      | Profiles                                             |                 |            |                                                 |
|                          |          |     | -      | PST                                                  |                 |            |                                                 |
|                          |          |     | >      | Search                                               |                 |            |                                                 |
|                          |          |     |        | Security                                             |                 |            |                                                 |
|                          |          |     |        | Setup                                                |                 |            |                                                 |
|                          |          |     | F      | Task                                                 |                 |            |                                                 |
|                          |          |     | 2      | Today                                                |                 |            |                                                 |
|                          |          |     | -      | UserInfo                                             |                 |            |                                                 |

3. Right-click anywhere on the right panel, select **New**, then select **DWORD (32-bit) Value**. Example:

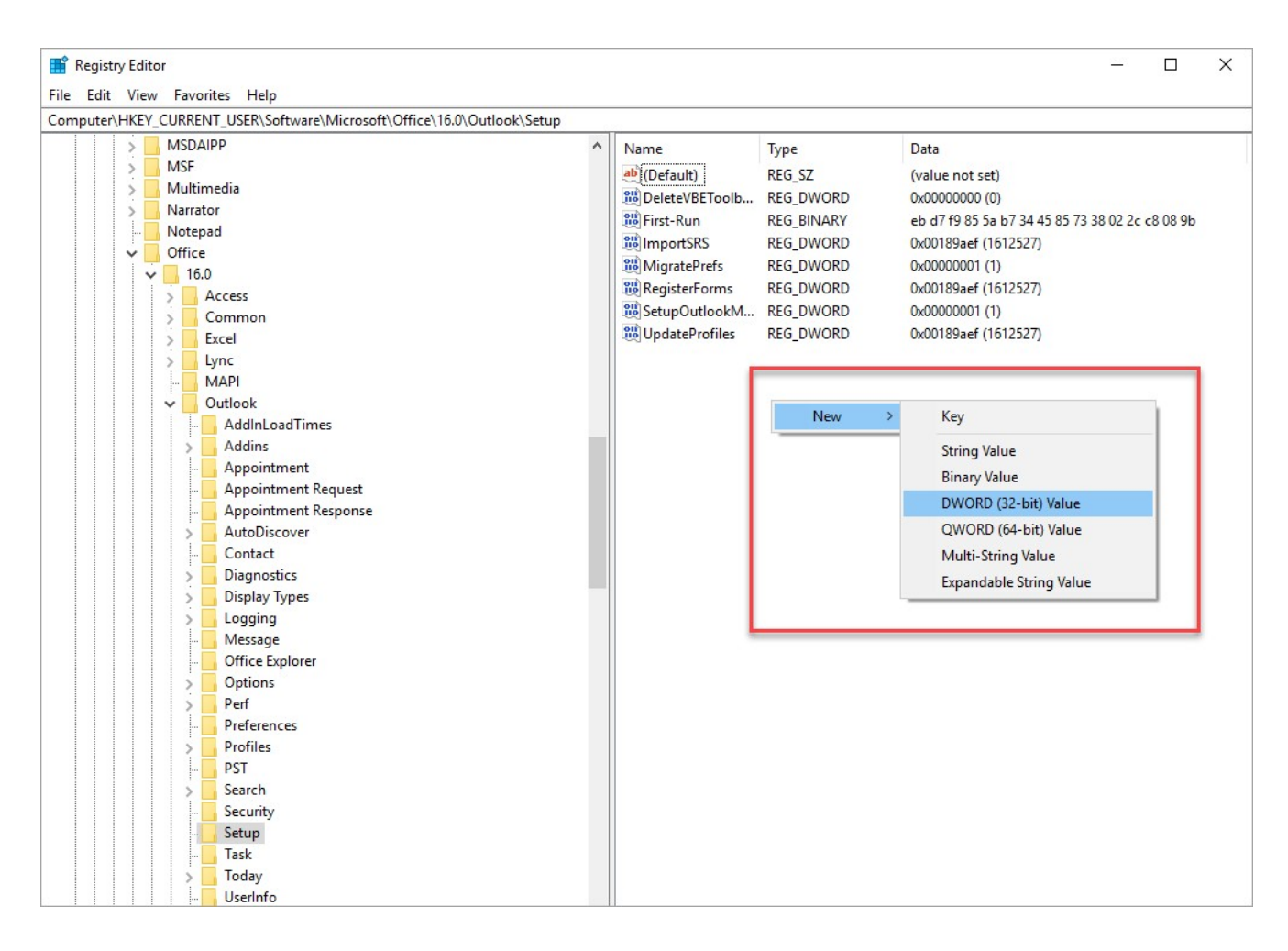

4. Enter the DWORD name as **DisableRoamingSignaturesTemporaryToggle** and press [Enter]. Example:

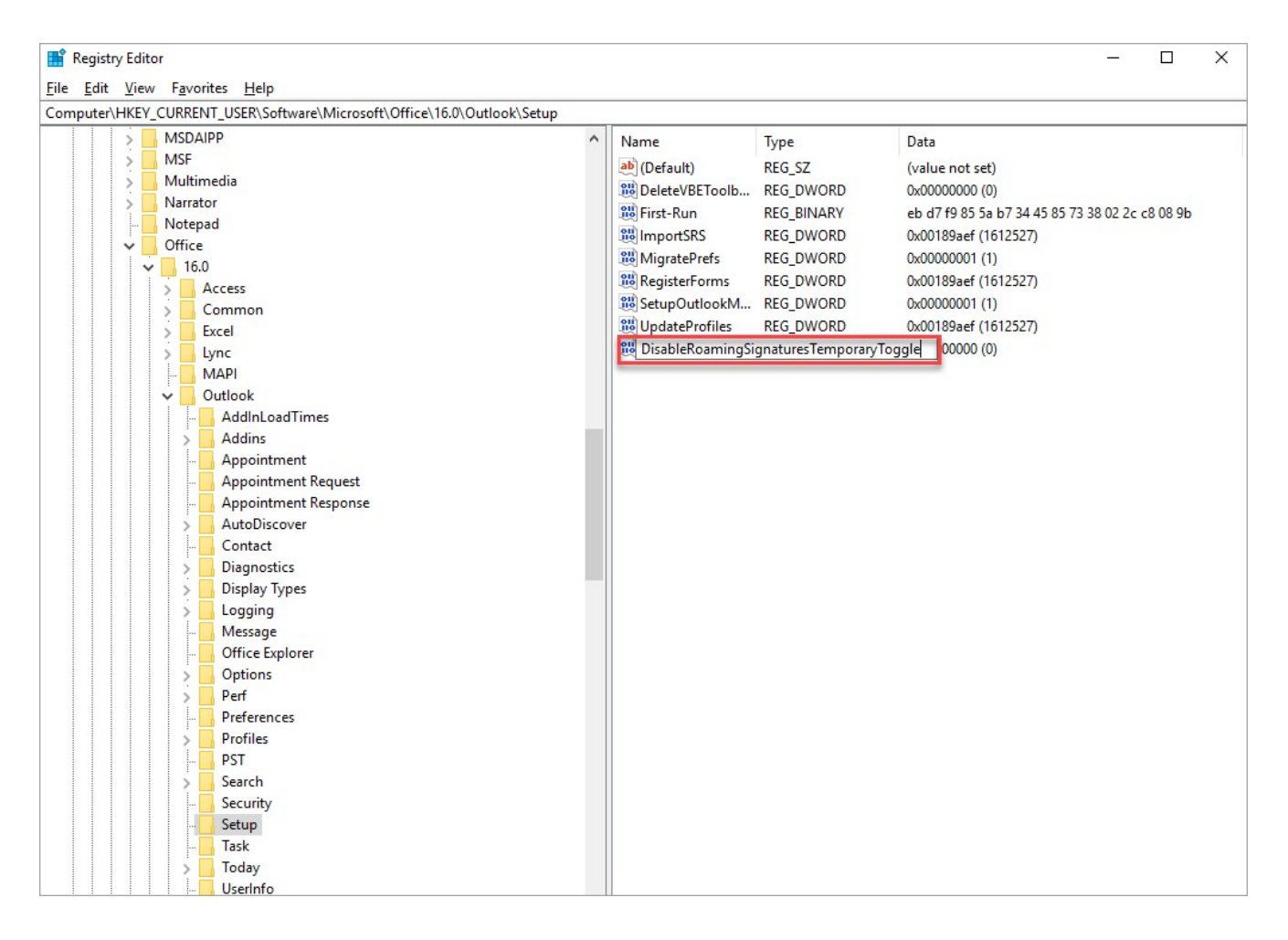

5. To edit the value, you can either right-click the **DisableRoamingSignaturesTemporaryToggle** and select **Modify** or doubleclick **DisableRoamingSignaturesTemporaryToggle**.

The Edit DWORD (32-bit) Value window is displayed:

| Value <u>n</u> ame:      |                                                |
|--------------------------|------------------------------------------------|
| DisableRoamingSigna      | turesTemporaryToggle                           |
| <u>V</u> alue data:<br>1 | Base<br><u>H</u> exadecimal<br><u>D</u> ecimal |
|                          | OK Cancel                                      |

- In Value data, enter the value 1.
- 6. Click **OK** to save the changes and close the window.
- 7. Restart Outlook for the change to take effect.

## Disable the Outlook roaming signatures feature via Group Policy

#### To disable the Outlook roaming signatures feature via Group Policy:

- 1. Log into your Domain Controller.
- 2. Open Group Policy Management.

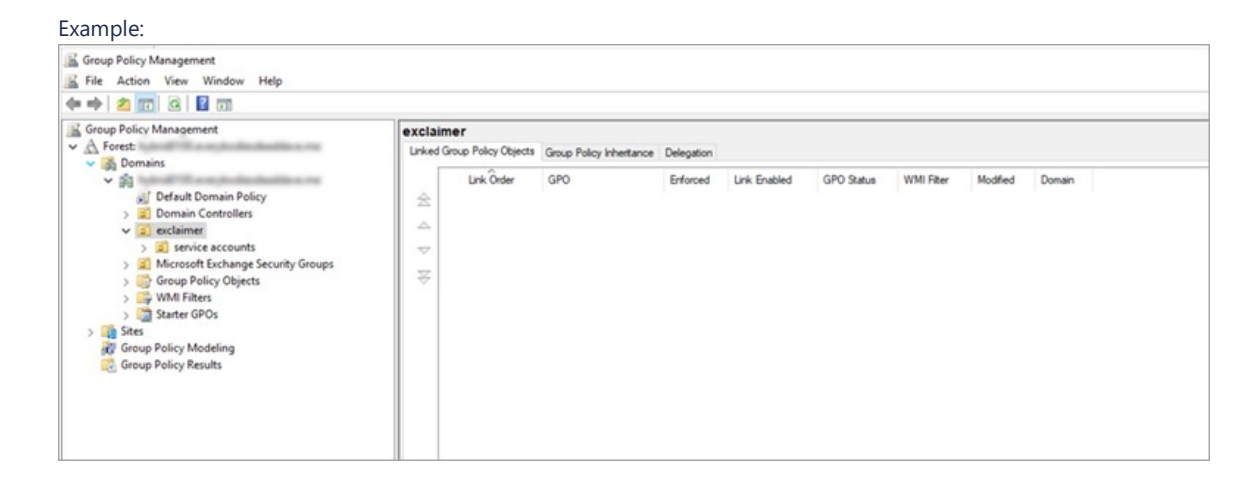

3. Right-click the domain organizational unit and select Create a GPO in this domain and Link it here....

| Example:                                                                                                    |                                                                                                    |            |                                                                          |     |          |              |            |            |          |        |  |
|----------------------------------------------------------------------------------------------------|----------------------------------------------------------------------------------------------------|------------|--------------------------------------------------------------------------|-----|----------|--------------|------------|------------|----------|--------|--|
| Group Policy Manag                                                                                                    | jement<br>w Window Help                                                                                         |            |                                                                          |     |          |              |            |            |          |        |  |
| 💠 🏟 🙇 💼 🧟                                                                                                    |                                                                                                    |            |                                                                          |     |          |              |            |            |          |        |  |
| Group Policy Management                                                                                                    |                                                                                                    |            | claimer<br>nked Group Policy Objects Group Policy Inheritance Delegation |     |          |              |            |            |          |        |  |
| Perfault Domain Policy     Section 2 Domain Controllers                                                                                                    |                                                                                                    | *          | 요 Link Order                                                             | GPO | Enforced | Link Enabled | GPO Status | WMI Filter | Modified | Domain |  |
|                                                                                                    | <u>Create a GPO in this domain, and Lin</u><br>Link an Existing GPO<br>Block Inheritance<br>Group Policy Update | sk it here |                                                                          |     |          |              |            |            |          |        |  |
| Sites                                                                                                    | <u>G</u> roup Policy Modeling Wizard<br><u>N</u> ew Organizational Unit                                         |            |                                                                          |     |          |              |            |            |          |        |  |
| and the second second s | ⊻iew<br>New <u>W</u> indow from Here                                                                            |            | >                                                                        |     |          |              |            |            |          |        |  |
|                                                                                                    | <u>D</u> elete<br>Rena <u>m</u> e<br>Refresh                                                                    |            |                                                                          |     |          |              |            |            |          |        |  |
|                                                                                                    | Properties                                                                                                    |            |                                                                          |     |          |              |            |            |          |        |  |
|                                                                                                    | Help                                                                                                    |            |                                                                          |     |          |              |            |            |          |        |  |

## The **New GPO** window is displayed.

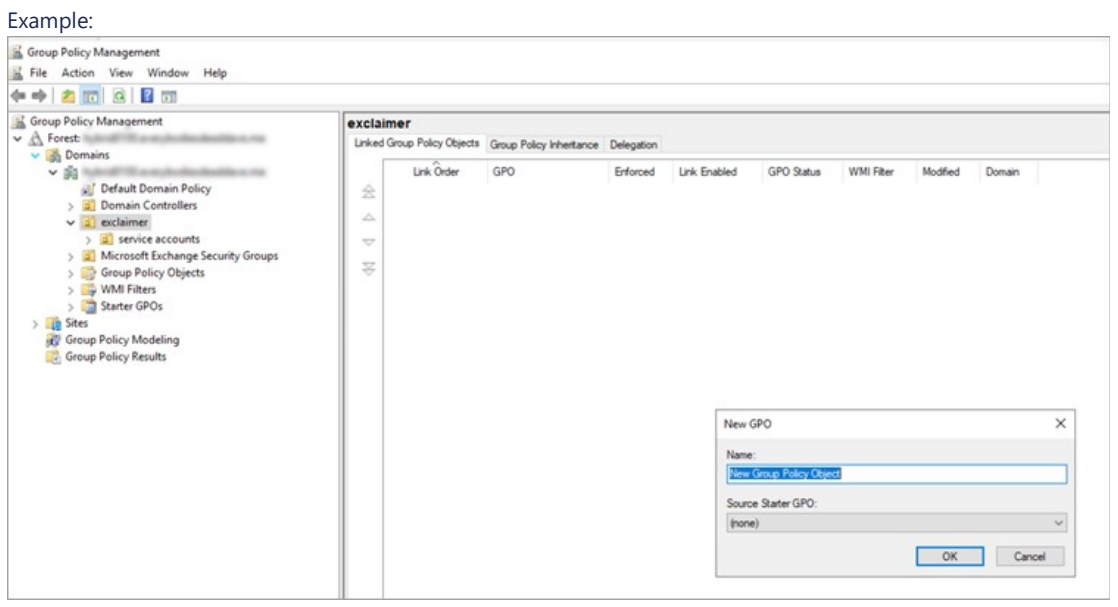

- In Name, enter the name of the new object as DisableOutlookRoamingSignature.
- Click **OK** to save the changes made; else click **Cancel** to close the window without creating the new object.

4. Right-click the new object and select Edit.

| xample:                                                                                                    |                 |        |                      |                          |                                     |              |            |            |          |          |  |  |
|----------------------------------------------------------------------------------------------------|-----------------|--------|----------------------|--------------------------|-------------------------------------|--------------|------------|------------|----------|----------|--|--|
| Group Policy Management                                                                                                    |                 |        |                      |                          |                                     |              |            |            |          |          |  |  |
| E File Action View Window Help                                                                                                    |                 |        |                      |                          |                                     |              |            |            |          |          |  |  |
| 🖛 🔿 🙍 📷 🗟 🛯 🖬 📖                                                                                                    |                 |        |                      |                          |                                     |              |            |            |          |          |  |  |
| Group Policy Management  Construction  Group Policy Management  Construction  Construction  Constru |                 |        | exclaimer            |                          |                                     |              |            |            |          |          |  |  |
|                                                                                                    |                 |        | Group Policy Objects | Group Policy Inheritance | Group Policy Inheritance Delegation |              |            |            |          |          |  |  |
|                                                                                                    |                 |        | Link Örder           | GPO                      | Enforced                            | Link Enabled | GPO Status | WMI Filter | Modified | Domain   |  |  |
|                                                                                                    |                 |        | 1                    | JisableOutlook Roa       | No                                  | Yes          | Enabled    | None       | 6/9/2020 | hybrid01 |  |  |
|                                                                                                    |                 |        |                      |                          |                                     |              |            |            |          |          |  |  |
| V 2 exclaimer                                                                                                    | Singsture       |        |                      |                          |                                     |              |            |            |          |          |  |  |
| > service accounts                                                                                                    | Edit            |        |                      |                          |                                     |              |            |            |          |          |  |  |
| > 🗐 Microsoft Exchange Sec                                                                                                    | Enforced        |        |                      |                          |                                     |              |            |            |          |          |  |  |
| > 📑 Group Policy Objects                                                                                                    | Link Enabled    |        |                      |                          |                                     |              |            |            |          |          |  |  |
| > WMI Filters                                                                                                    | Save Report     |        |                      |                          |                                     |              |            |            |          |          |  |  |
| > Sites                                                                                                    | New Window from | n Here |                      |                          |                                     |              |            |            |          |          |  |  |
| Group Policy Modeling                                                                                                    | Delete          |        |                      |                          |                                     |              |            |            |          |          |  |  |
| Group Policy Results                                                                                                    | Persona         |        |                      |                          |                                     |              |            |            |          |          |  |  |
|                                                                                                    | Refresh         |        |                      |                          |                                     |              |            |            |          |          |  |  |
|                                                                                                    | Help            |        |                      |                          |                                     |              |            |            |          |          |  |  |
|                                                                                                    |                 |        |                      |                          |                                     |              |            |            |          |          |  |  |

5. Now, from the Group Policy Management Editor, click User Configuration, click Preferences, click Windows Settings, and select Registry.

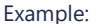

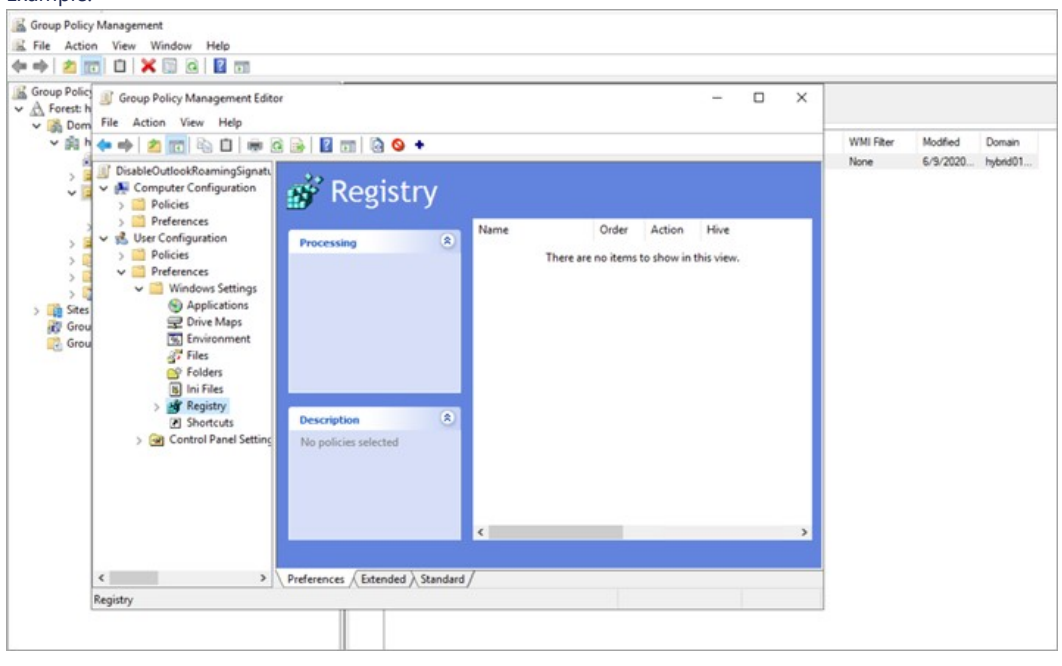

6. Right-click **Registry**, click **New**, then select **Registry Item** to create a new Registry. Example:

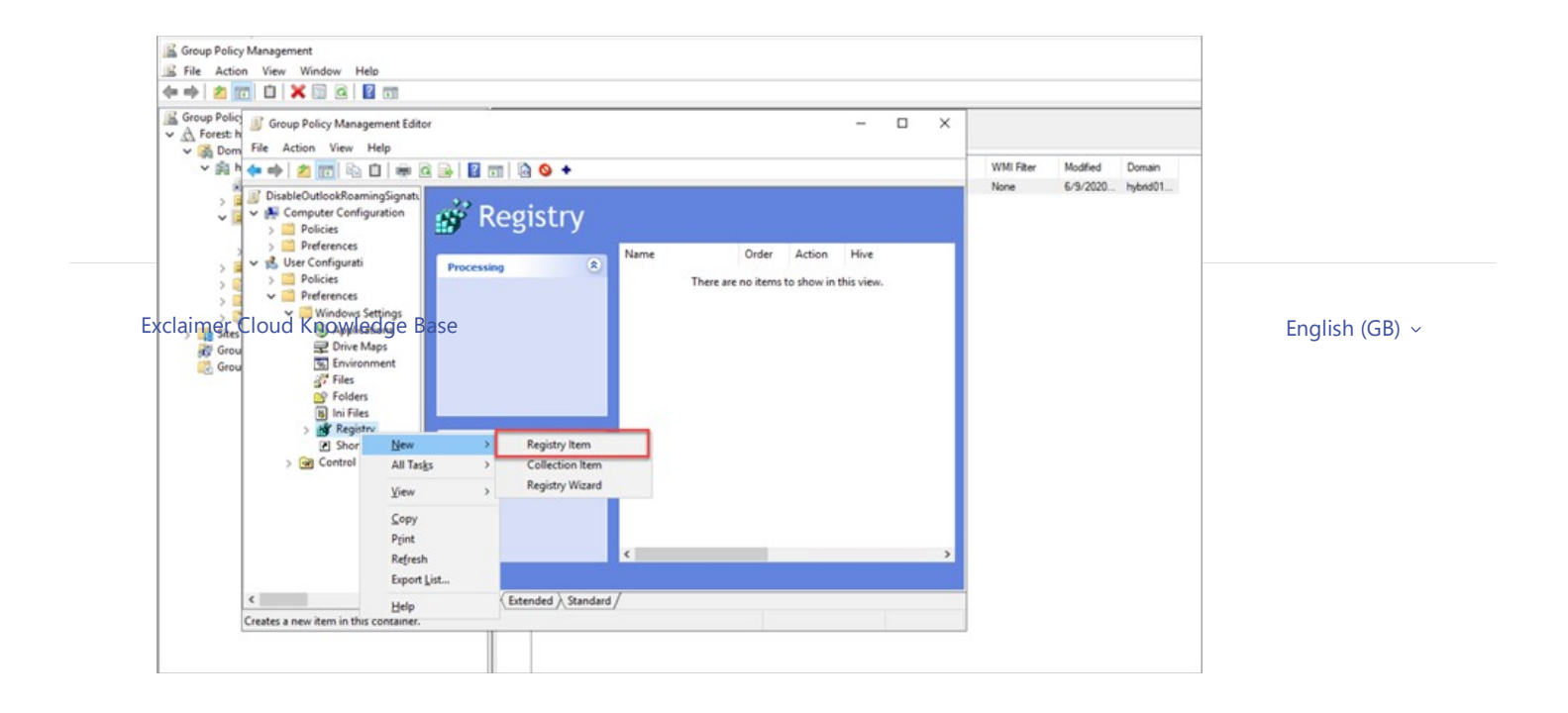

7. Enter the following settings:

| Action: Update                                          |  |  |  |  |  |  |
|---------------------------------------------------------|--|--|--|--|--|--|
| Hive: HKEY_CURRENT_USER                                 |  |  |  |  |  |  |
| Key Path: Software\Microsoft\Office\16.0\Outlook\Setup\ |  |  |  |  |  |  |
| Value Name: DisableRoamingSignaturesTemporaryToggle     |  |  |  |  |  |  |
| Value Type: REG_DWORD                                   |  |  |  |  |  |  |
| Value Data:1                                            |  |  |  |  |  |  |
|                                                         |  |  |  |  |  |  |

### Example:

| New Reg  | istry Prope    | erties  |               |                       | ×              |
|----------|----------------|---------|---------------|-----------------------|----------------|
| General  | Common         |         |               |                       |                |
| Š        | Action:        | Update  | :             |                       | ~              |
| Hive:    |                | HKEY_(  | CURRENT_USE   | R                     | ~              |
| Key Pat  | h:             | ftware  | Microsoft\Off | ice\16.0\Outlook\S    | etup\          |
| Value    | name<br>efault | Disable | RoamingSigna  | turesTemporaryTog     | gle            |
| Value ty | pe:            | REG_D   | WORD          |                       | ~              |
| Value da | ata:           | 1       |               |                       |                |
|          |                |         |               | Base<br>Hexa<br>Decin | decimal<br>nal |
|          | C              | K       | Cancel        | Apply                 | Help           |

- Click **Apply**, then click **OK** to save the changes and close the window.
- Click  $\ensuremath{\textbf{Cancel}}$  to close the window without saving the changes.

| € ¥ 🖬 |                                              |  |
|-------|----------------------------------------------|--|
|       | Was this article helpful?                    |  |
|       | I Yes I No                                   |  |
|       | Have more questions? <u>Submit a request</u> |  |

Return to top  $\uparrow$